## Configuración de Proxy en Windows 10

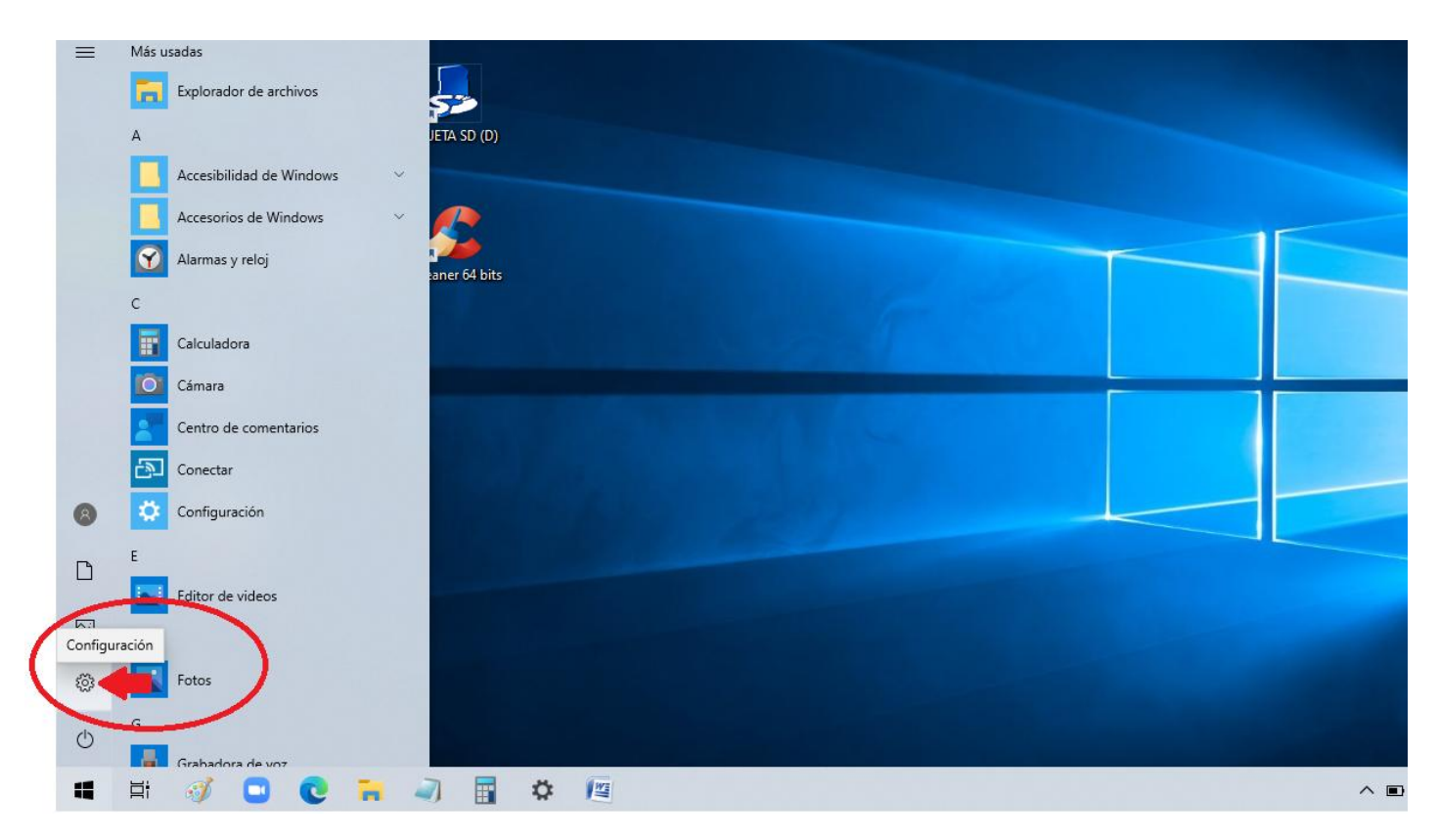

Hacer clic en el menú "Inicio" de Windows 10 y elegir "Configuración".

Una vez en "Configuración" debemos hacer clic sobre la opción "Red e Internet".

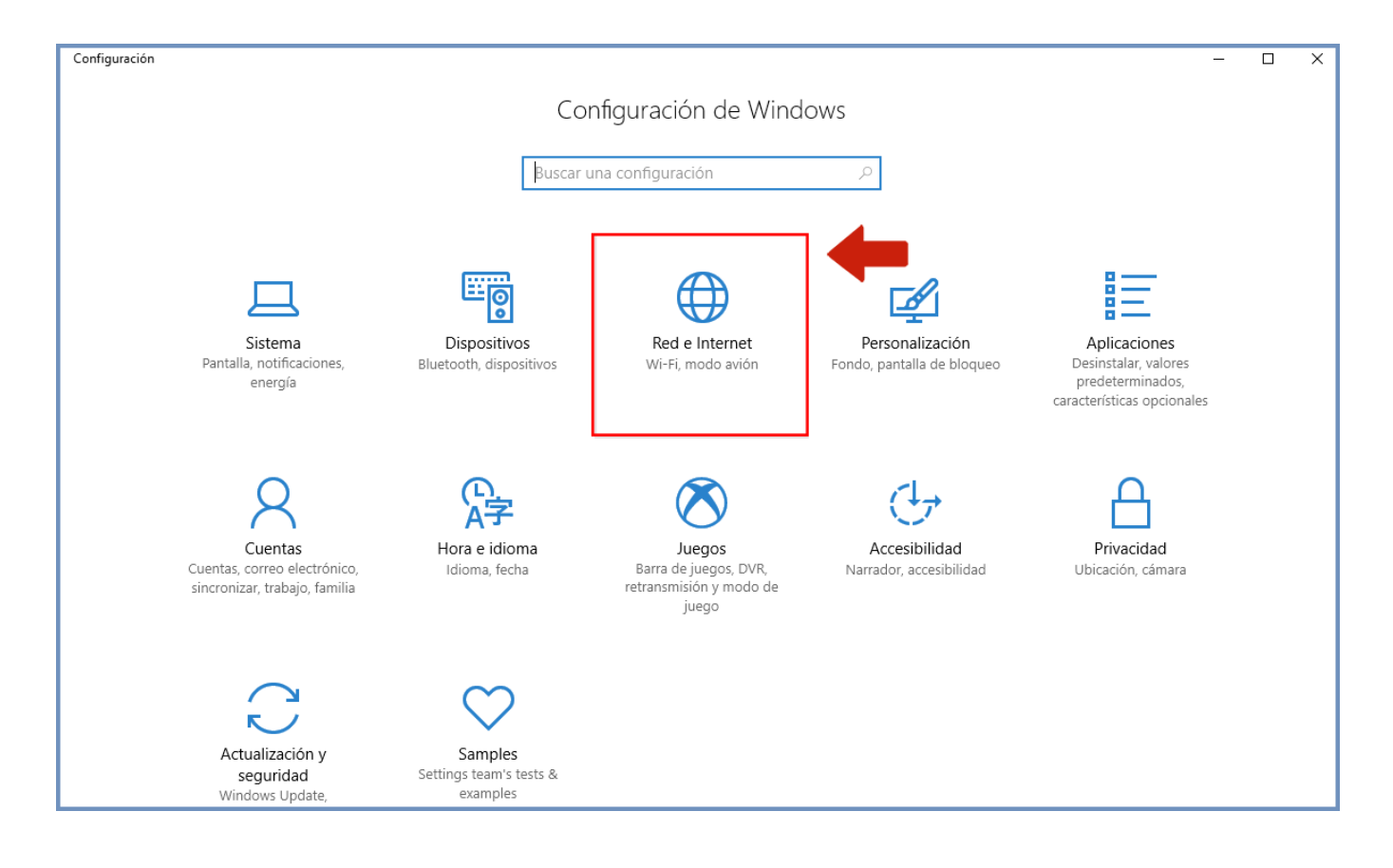

Pulsamos entonces en "*Proxy*", en el menú lateral izquierdo y de esta forma accedemos a la configuración de este servicio.

| ← Configuración                           |                                                                                                    | _                                           | × |
|-------------------------------------------|----------------------------------------------------------------------------------------------------|---------------------------------------------|---|
| lnicio                                    | Estado                                                                                                    | :Tienes una pregunta?                       |   |
| Buscar una configuración 🔎                | Estado de red                                                                                                   | Obtener ayuda                               |   |
| Red e Internet                            | D-Link-A792                                                                                                    | Mejora Windows.<br>Envíanos tus comentarios |   |
| í Wi-Fi                                   | Estás conectado a Internet.<br>Si tienes un plan de datos limitado, puedes convertir esta red                   |                                             |   |
| 문 Ethernet                                | en una conexión de uso medido o cambiar otras propiedades.<br>Cambiar las propiedades de conexión               |                                             |   |
| Acceso telefónico                         | Mostrar redes disponibles                                                                                       |                                             |   |
| ∞ VPN                                     | Cambiar la configuración de red                                                                                 |                                             |   |
| r‰ Modo avión                             | A Cambiar opciones del adaptador                                                                                |                                             |   |
| (၂၈) Zona con cobertura inalámbrica móvil | Visualiza los adaptadores de red y cambia la configuración de conexión.                                         |                                             |   |
| 🕒 Uso de datos                            | Opciones de uso compartido<br>Pecide qué quieres compartir en las redes a las que te conectas.                  |                                             |   |
| Proxy                                     |                                                                                                    |                                             |   |
|                                           | Configura un grupo Hogar para compartir imágenes, música, archivos<br>e impresoras con otros equipos de la red. |                                             |   |
|                                           | Solucionador de problemas de red                                                                                |                                             |   |

Una vez dentro, en la sección "Usar servidor proxy" debemos hacer clic en el botón para seleccionar la opción "Activado"

| ÷     | Configuración                        |                                                                                                    | -                        | × |
|-------|--------------------------------------|----------------------------------------------------------------------------------------------------|--------------------------|---|
| ŝ     | Inicio                               | Proxy                                                                                                    |                          |   |
| Bu    | scar una configuración の             | Detectar la configuración automáticamente                                                                                                    | Envíanos tus comentarios |   |
|       |                                      | Activado                                                                                                    |                          |   |
| Red   | e Internet                           | Usar script de configuración                                                                                                    |                          |   |
| ₽     | Estado                               | Desactivado                                                                                                    |                          |   |
| (i.   | Wi-Fi                                | Dirección de script                                                                                                    |                          |   |
| -     | <b>5</b>                             |                                                                                                    |                          |   |
| 문     | Ethernet                             | Guardar                                                                                                    |                          |   |
| ŝ     | Acceso telefónico                    |                                                                                                    |                          |   |
| యం    | VPN                                  | Configuración manual del proxy                                                                                                    |                          |   |
| 42    | Modo avión                           | Usa un servidor proxy para conexiones Ethernet o Wi-Fi. Esta                                                                                       |                          |   |
| D     |                                      |                                                                                                    |                          |   |
| (ili) | Zona con cobertura inalámbrica móvil | Usar servidor proxy                                                                                                    |                          |   |
| Ċ     | Uso de datos                         | Activado                                                                                                    |                          |   |
|       | Proxy                                | Dirección Puerto                                                                                                    |                          |   |
|       |                                      | Usar el servidor proxy excepto para direcciones que empiecen con<br>las siguientes entradas. Usa el punto y coma (;) para separar las<br>entradas. |                          |   |

Debajo escribimos la "*Dirección*" IP de la proxy que vamos a usar y su "*Puerto*", tras lo cual sólo nos queda pulsar en el botón "*Guardar*" y cerrar la ventana de "*Configuración*". Cuando volvamos a utilizar nuestro navegador (Firefox, Chrome, Edge, Opera, etc.) estaremos navegando a través del servidor proxy que hemos configurado.

| ← Configuración                                     |                                                                                                    | _                        | × |
|-----------------------------------------------------|----------------------------------------------------------------------------------------------------|--------------------------|---|
| 🕸 Inicio                                            | Proxy                                                                                                    |                          |   |
| Buscar una configuración 🔎                          | Detectar la configuración automáticamente<br>Activado                                                                                              | Envíanos tus comentarios |   |
| Red e Internet<br>⊕ Estado<br><i>(</i> ; Wi-Fi      | Usar script de configuración<br>Desactivado<br>Dirección de script                                                                                 |                          |   |
| 로 Ethernet                                          | Guardar                                                                                                    |                          |   |
| Acceso telefónico     VPN                           | Configuración manual del proxy                                                                                                    |                          |   |
| 步 Modo avión                                        | Usa un servidor proxy para conexiones Ethernet o Wi-Fi. Esta<br>configuración no se aplica a conexiones VPN.                                       |                          |   |
| <sup>(၇)</sup> Zona con cobertura inalámbrica móvil | Usar servidor proxy http://proxy1.undav.edu.ar 7070<br>Activado                                                                                    |                          |   |
| Uso de datos                                        | Dirección Puerto<br>http://proxy1.undav.edu.ar 7070 ×                                                                                              |                          |   |
|                                                     | Usar el servidor proxy excepto para direcciones que empiecen con<br>las siguientes entradas. Usa el punto y coma (;) para separar las<br>entradas. |                          |   |
| (iii) - Usar                                        | el servidor proxy excepto para direcciones que empiecen con las                                                                                    |                          |   |
| Uso de datos                                        | entes entradas. Usa el punto y coma (;) para separar las entradas.                                                                                 |                          |   |
| Proxy G                                             | No usar el servidor proxy para direcciones locales (intranet)                                                                                      |                          |   |

Una vez concluido el uso de la Biblioteca Electrónica, se deberá desactivar el uso del proxy, haciendo clic en el botón de la sección "Usar servidor proxy" para la opción a "Desactivado"

| Jsar servidor proxy Desactivado                                                                                                    |  |
|----------------------------------------------------------------------------------------------------|--|
| Dirección Puerto<br>http://proxy1.undav.edu.a 7070                                                                                             |  |
| Jsar el servidor proxy excepto para direcciones que empiecen con las<br>iguientes entradas. Usa el punto y coma (;) para separar las entradas. |  |
| No usar el servidor proxy para direcciones locales (intranet)                                                                                  |  |
| Guardar                                                                                                    |  |